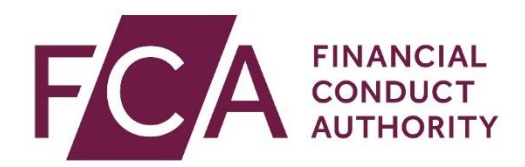

## Senior Managers and Certification Regime (SM&CR)

### Form K - Step-by-Step User Guide for Enhanced Firms

You must have access to the 'Approved Persons' forms within Connect to be able to access and edit Form K. If you do not have access to these forms, please speak to your Principal User.

If you are the Principal User and need help using Connect, see our <u>Help</u> section.

### **Accessing Form K**

1. Log into <u>Connect</u>. Once you have logged in, click 'Start an Application'.

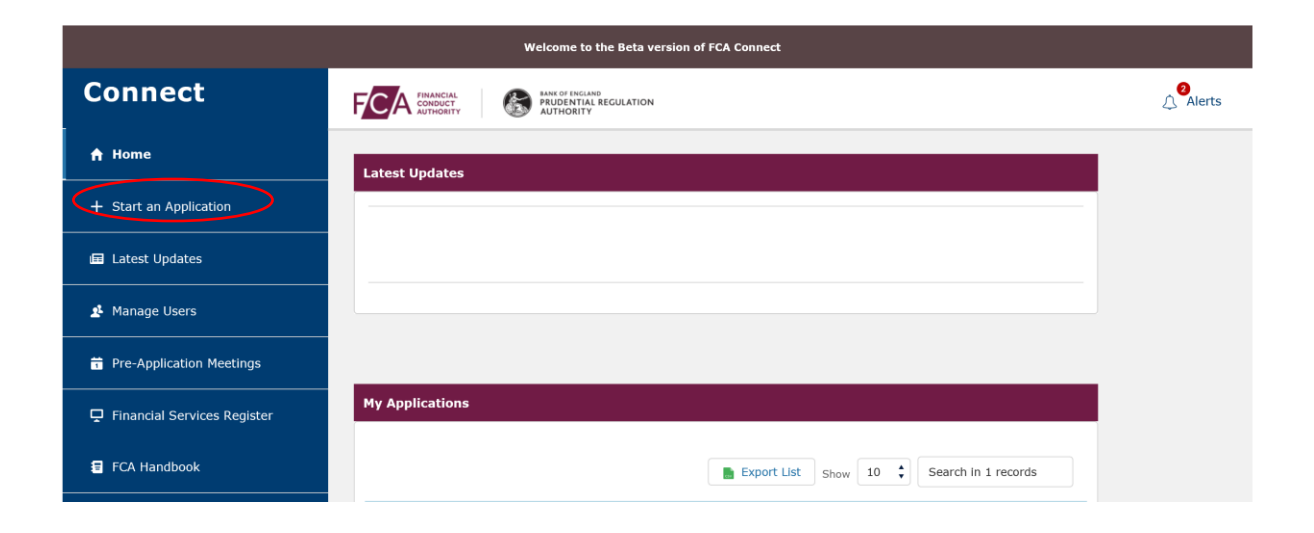

#### 2. Click 'Approved Persons'.

|                             | Welcome to the Beta version of FCA Connect                                         |             |        |
|-----------------------------|------------------------------------------------------------------------------------|-------------|--------|
| Connect                     |                                                                                    |             | Alerts |
| A Home                      | Start an application                                                               |             |        |
| + Start an Application      | $\ensuremath{\mathbb{Q}}$ . Search here to start a new application or notification |             |        |
| 🖬 Latest Updates            | Applications for:                                                                  | Change Firm |        |
| Amage Users                 | APPOINTED REPRESENTATIVES                                                          | >           |        |
| T Pre-Application Meetings  | APPROVED PERSONS                                                                   | >           |        |
| Financial Services Register | DIRECTORY PERSONS                                                                  | >           |        |
| ECA Handbook                | CANCEL YOUR FIRM AUTHORISATION OR REGISTRATION                                     | >           |        |
|                             | BENCHMARKS                                                                         | >           |        |
|                             | E-MONEY (ELECTRONIC MONEY) FIRMS                                                   | >           |        |
| [→ Logout                   | FIRM NOTIFICATIONS                                                                 | >           |        |
|                             | PASSPORTING                                                                        | >           |        |
|                             | PAYMENT SERVICES FIRMS                                                             | >           |        |
|                             | UPDATE OR ATTEST TO YOUR FIRM DETAILS                                              | >           |        |

#### 3. Click 'Show more'.

| Welcome to the Beta version of FCA Connect |                                                                                                    |  |
|--------------------------------------------|----------------------------------------------------------------------------------------------------|--|
| Connect                                    |                                                                                                    |  |
| ♠ Home                                     | Start an application                                                                                                    |  |
| + Start an Application                     | Q. Search here to start a new application or notification                                                                                                    |  |
| 🖬 Latest Updates                           | Applications for: Change Firm                                                                                                    |  |
| 🔮 Manage Users                             | APPOINTED REPRESENTATIVES >                                                                                                    |  |
| Pre-Application Meetings                   | APPROVED PERSONS Y                                                                                                    |  |
| Financial Services Register                | Approved Person (including CFs/SMFs/SIMFs)<br>These forms are to be used by an authorised firm if they wish to add or remove controlled functions, as well as notify the FCA<br>and/or PRA of any changes to an approved person's details or fitness and propriety information. Approved Person is an individual                                            |  |
| FCA Handbook                               | who holds a controlled functions under any of the following regimes: Approved Persons Regime, Senior Manager Regime, Senior<br>Insurance Manager Regime.                                                                                                    |  |
|                                            | PSD Individuals                                                                                                    |  |
| [→ Logout                                  | These applications are to be used to update the Persons Responsible for Payment Services records for your firm. You will be able<br>to Add new Individuals, Amend existing individual's details, or Remove Individuals from your firm record. This section contains<br>the following forms: Add PSD Individual, Amend PSD Individual, Remove PSD Individual |  |
|                                            | EMD Individuals                                                                                                    |  |
|                                            | These applications are to be used to update the Persons Responsible for E-Money. You will be able to Add new Individuals,<br>Amend existing individual's details, or Remove Individuals from your firm record. This section contains the following forms: Add<br>EMD Individual, Amend EMD Individual, Remove EMD Individual                                |  |
|                                            | MLD Individuals                                                                                                    |  |

4. Next, click 'Approved Persons, Controlled and Senior Management Functions'.

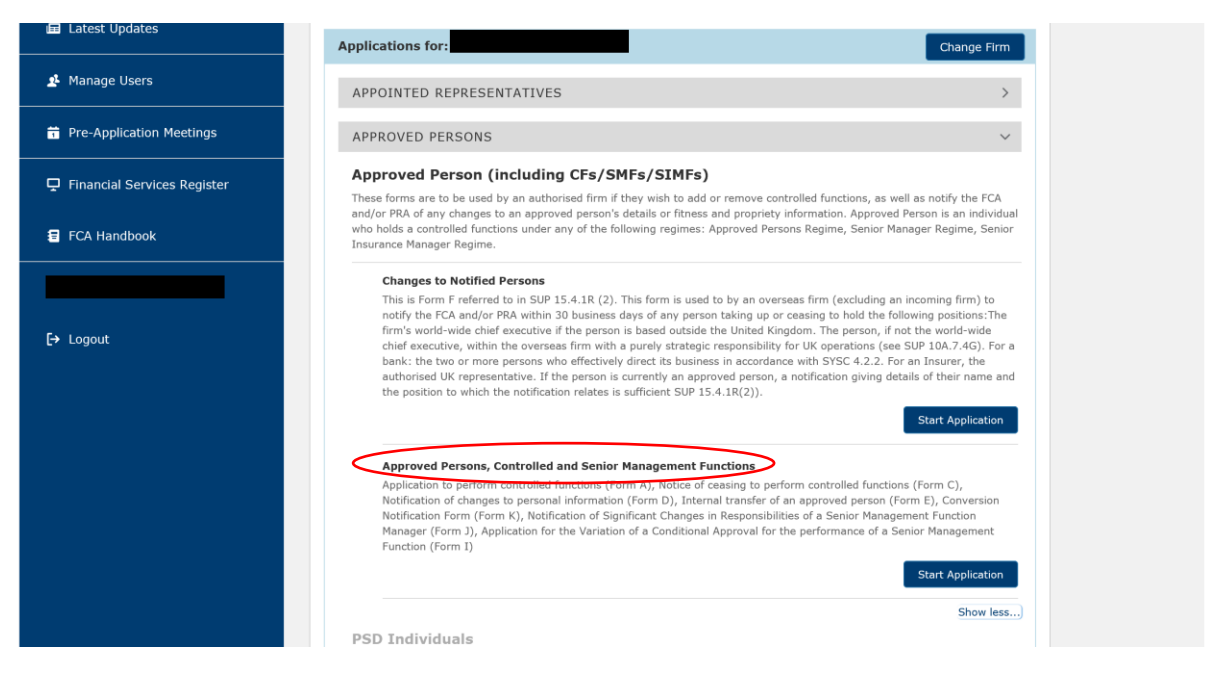

5. Select 'Conversion Notification Form (Form K)'.

| FINANCIAL<br>CONDUCT<br>AUTHORITY | B              | BANK OF ENGLAND<br>PRUDENTIAL REGULATION<br>AUTHORITY | Search fca.org.uk<br>e.g. application guidance notes |
|-----------------------------------|----------------|-------------------------------------------------------|------------------------------------------------------|
| Approved Person                   | n Applic       | ation                                                 |                                                      |
|                                   |                | Cancel                                                |                                                      |
| Approved Person Ap                | plication      |                                                       |                                                      |
| Select the Approved Per           | rson applica   | lion                                                  |                                                      |
| Application to perform co         | ontrolled func | tions (Form A)                                        |                                                      |
| Notice of ceasing to perfe        | orm controlle  | d functions including senior management function      | <u>15 (Form C)</u>                                   |
| Notification of changes to        | o personal int | ormation, application details and conduct breach      | es/disciplinary action related to conduct (Form D)   |
| Internal transfer of an ap        | proved perso   | n (Form E) 🕢                                          |                                                      |
|                                   | Form (Form k   |                                                       |                                                      |
| Conversion Notification F         | onn (r onn r   |                                                       |                                                      |

6. Connect will then generate your Form K. All sections will show as 'Not started'.

| _                                                                                                    |                                                                                                    | Search fca.org.uk                                                                                                    | Search fca.org.uk |  |  |
|----------------------------------------------------------------------------------------------------|----------------------------------------------------------------------------------------------------|----------------------------------------------------------------------------------------------------|-------------------|--|--|
| CA FINANCIAL<br>CONDUCT<br>AUTHORITY                                                                                                    | PRUDENTIAL REGULATION<br>AUTHORITY                                                                                                    | e.g. application guidance not                                                                                                    | es S              |  |  |
| onversion Notificatio                                                                                                    | on                                                                                                    |                                                                                                    |                   |  |  |
| Firm Name:                                                                                                    | FRN :                                                                                                    |                                                                                                    |                   |  |  |
| /ersion Number: 1                                                                                                    | Application Reference Number:                                                                                                    | Modified By:                                                                                                    |                   |  |  |
|                                                                                                    |                                                                                                    | to be mericed as Beady to Sybmit (Dreft Dearby)                                                                                                    |                   |  |  |
| Once the appli<br>Approved Persons                                                                                                    | cation is complete and valid, a button will appear to allow the application                                                                                                    | ro be marked as Ready to Submit (Lifait Ready).                                                                                                    |                   |  |  |
| Once the appli<br>Approved Persons<br>Form<br>Application Contact Details                                                                                                    | cation is complete and valid, a button will appear to allow the application<br>Form State<br>Not Startec                                                                                                    | io be manked as Ready to Submit (Drait Ready).                                                                                                    |                   |  |  |
| Approved Persons Form Application Contact Details Firm Details                                                                                                    | cation is complete and valid, a button will appear to allow the application<br>Form Statt<br>Not Started<br>Not Started                                                                                                    | lo de marked as ready lo Submit (D'all Ready).<br>IS                                                                                                    |                   |  |  |
| Approved Persons Form Application Contact Details Firm Details Conversion Notification                                                                                                    | cation is complete and valid, a button will appear to allow the application<br>Form Statt<br>Not Starter<br>Not Starter<br>Not Starter<br>Not Starter                                                                                                    | io de marked as ready lo Submit (D'an Ready).<br>19                                                                                                    |                   |  |  |
| Approved Persons Form Application Contact Details Firm Details Conversion Notification Firm Declaration                                                                                                    | cation is complete and valid, a button will appear to allow the application<br>Form Statt<br>Not Starter<br>Not Starter<br>Not Starter<br>Not Starter                                                                                                    | io de marked as ready lo Submit (D'all Ready).<br>IS                                                                                                    |                   |  |  |
| Once the apple<br>Approved Persons<br>Form<br>Application Contact Details<br>Firm Details<br>Conversion Notification<br>Firm Declaration<br>Statements of Responsibiliti<br>To complete any Related Appli<br>firm declaration).                                                                                                    | cation is complete and valid, a button will appear to allow the application<br>Form Stat<br>Not Starter<br>Not Starter<br>Not Starter<br>Not Starter<br>Not Starter<br>Not Starter<br>Not Starter                                                                                                    | the Conversion Notification (with the except                                                                                                    | ion of the        |  |  |
| Conce the apple<br>Approved Persons<br>Form<br>Application Contact Details<br>Firm Details<br>Conversion Notification<br>Firm Declaration<br>Statements of Responsibiliti<br>To complete any Related Appli<br>firm declaration).<br>All SORs should have a status of 'CO<br>Where the SMFs for an Individual h<br>when an updated signature has been | cation is complete and valid, a button will appear to allow the application Form State Not Startee Not Startee Not | the Conversion Notification (with the except<br>nly 'Complete' when all sections have been filled in.<br>t for that Individual will only move from In Progress i | ion of the        |  |  |

## **Application Contact Details**

1. Select 'Application Contact Details' and fill in the relevant information. Once you have provided all relevant information, the form status for the section will change to 'Complete'.

#### **Firm Details**

- 1. Click 'Firm Details' and fill in the relevant information. Once you have provided all relevant information, the form status for the section will change to 'Complete'.
- 2. Once 'Application Contact Details' and 'Firm Details' have been completed, you will then be able to access the 'Conversion Notification' section.

## **Conversion Notification**

1. Next, you will be asked to upload your Management Responsibilities Map. You cannot submit your Form K without this.

|                                                                                   | 0                                                                                                    | Search fca.org.uk                                                                                     |
|-----------------------------------------------------------------------------------|----------------------------------------------------------------------------------------------------|----------------------------------------------------------------------------------------------------|
|                                                                                   | RANK OF ENGLAND<br>PRUDENTIAL REGULATION<br>AUTHORITY                                                                                                    | e.g. application guidance notes Sear                                                                  |
| onvert Contro                                                                     | lled Functions                                                                                                    |                                                                                                    |
| Firm Name:                                                                        | FRN :                                                                                                    |                                                                                                    |
| Form Version Number:                                                              | Application Reference Number: Last Modified                                                                                                    | By:                                                                                                   |
| Current Step 💧                                                                    | Management Responsibilities Man                                                                                                    |                                                                                                    |
|                                                                                   | management responsibilities map                                                                                                    |                                                                                                    |
| Step 2                                                                            |                                                                                                    |                                                                                                    |
| Step 2                                                                            | Please attach the firm's management responsibilities map. As part of this notific<br>responsibilities once you have finished identifying the individuals you wish to co<br>functions                                                                             | ation, you will be able to complete a statement of<br>nvert to perform one or more senior management  |
| Step 2 📀                                                                          | Please attach the firm's management responsibilities map. As part of this notific<br>responsibilities once you have finished identifying the individuals you wish to co<br>functions                                                                             | ation, you will be able to complete a statement of<br>nvert to perform one or more senior management  |
| Step 2 © Legend I This field is required                                          | Please attach the firm's management responsibilities map. As part of this notific<br>responsibilities once you have finished identifying the individuals you wish to co<br>functions           Document Title           Attachment         Select file to attach | ation, you will be able to complete a statement of<br>nvert to perform one or more senior management  |
| Step 2<br>Legend<br>I This field is required<br>Cick the icon fi help on the item | Please attach the firm's management responsibilities map. As part of this notific<br>responsibilities once you have finished identifying the individuals you wish to co<br>functions           Document Title           Attachment         Select file to attach | ation, you will be able to complete a statement of<br>rivert to perform one or more senior management |

2. You will then be presented with a list of Senior Managements Functions (SMFs) that apply to Enhanced firms. You will need to click 'select' against each SMF that is required for your firm, and if you have any currently approved individuals who can map across to that particular SMF you will be able to select 'convert'.

#### Convert Individuals by CF / SMF

The table below provides a breakdown of possible applicable senior management functions for *enhanced SMCR firms only*. Please select all the senior management functions which have been allocated in this conversion notification. Only those senior management functions potentially applicable to enhanced SMCR firms are listed.

Provide details of each currently approved person who will perform a senior management function following the commencement date, in accordance with the Bank of England and Financial Services Act 2016 and section SUP10C of the FCA Handbook, and provide details of which senior management functions are to be carried out by each such approved person.

If you have submitted any applications for approval of individuals to perform one or more significant influence functions that are currently subject to determination by the FCA and any of these individuals will perform a senior management function following commencement date in accordance with the Bank of England and Financial Services Act 2016, and the SUP10C of the FCA Handbook, provide details below of which senior management functions are to be carried out by each such approved person.

| Function          | Description of Senior Manageme                              | nt Function                    | Allocated                     |                            |
|-------------------|-------------------------------------------------------------|--------------------------------|-------------------------------|----------------------------|
| SMF1              | Chief Executive Function                                    |                                |                               |                            |
| Note th<br>can be | hat only individuals in e<br>mapped to this Senior Manageme | have been list<br>nt Function. | sted below who currently hold | a Controlled Function that |
| Please            | e select the Individuals to be Conve                        | rted to this SMF               |                               |                            |
| IRN               | Name                                                        | CFs Held                       | CFs Applied For               | Convert                    |
|                   |                                                             | CF3                            |                               |                            |
| Hide              | e Section                                                   |                                |                               |                            |
| SMF2              | Chief Finance                                               |                                | Select                        |                            |
| SMF3              | Executive Director                                          |                                | Select                        |                            |
| SMF4              | Chief Risk                                                  |                                | Select                        |                            |
| SMF5              | Head of Internal Audit                                      |                                | Select                        |                            |
| SMF7              | Group Entity Senior Manager                                 |                                | Select                        |                            |
| SMF9              | Chair of the Governing Body                                 |                                | Select                        |                            |
| SMF10             | Chair of the Risk Committee                                 |                                | Select                        |                            |

3. If you do not have any currently approved individuals who can map to a particular SMF, the system will flag this.

| SMF9              | Chair of the Governing Body                                                                                                    |
|-------------------|----------------------------------------------------------------------------------------------------|
| Note th<br>can be | hat only individuals in the second second second have been listed below who currently hold a Controlled Function that mapped to this Senior Management Function. |
| No Ind            | ividuals can be Converted to this SMF.                                                                                                    |
| Hide              | e Section                                                                                                    |

Page 66 of our <u>SM&CR Regime Guide</u> outlines which Controlled Functions can be mapped across to the various SMFs.

If you have any individuals pending approval for a Controlled Function, they will appear within your Form K in an 'applied for' status. You must ensure you select the SMF they require. If you do not, they will not hold the SMF once approved.

4. Once you have specified the SMFs that will be held by individuals at your firm, a conversion summary will appear. This shows all the individuals who you have selected to convert from a CF to an SMF.

| Prog | jress                                          |                                                  | Back                                                                                                    | Save & Exit Cont                                                                                | nue Print                                                                  |
|------|------------------------------------------------|--------------------------------------------------|----------------------------------------------------------------------------------------------------|-------------------------------------------------------------------------------------------------|----------------------------------------------------------------------------|
| Ste  | p_1 📀                                          | Conversion                                       | Summary for                                                                                                    |                                                                                                 |                                                                            |
|      |                                                | Individuals w                                    | ho will be converted                                                                                                    |                                                                                                 |                                                                            |
| Lege | end                                            | The table be<br>individual co                    | low shows individuals that will be co<br>nverted on this application.                                                      | nverted. You must submit an individua                                                           | I statement of responsibility for each                                     |
|      |                                                | IRN                                              | Name                                                                                                    | CFs Held                                                                                        | CFs Applied For                                                            |
| 1    | This field is<br>required                      |                                                  |                                                                                                    | CF2                                                                                             |                                                                            |
| 0    | Click the icon for                             | Converted                                        | to                                                                                                    |                                                                                                 |                                                                            |
| ~    | help on the item                               | SMF9 Chi                                         | air of the Governing Body                                                                                                  |                                                                                                 |                                                                            |
| 0    | The page has<br>been validated<br>successfully |                                                  |                                                                                                    |                                                                                                 |                                                                            |
| 4    | The page is                                    | Individuals w                                    | ho will not be converted                                                                                                   |                                                                                                 |                                                                            |
|      | incomplete                                     | The following<br>changes in t<br>individual with | g individuals will automatically be wit<br>heir fitness and propriety should be a<br>I cease to perform a controlled funct | hdrawn. Please note that any decision<br>iccompanied by an Approved Personn<br>ion at the firm. | not to convert an individual due to<br>Form C detailing the reason why the |
|      |                                                | IRN                                              | Name                                                                                                    | CFs Held                                                                                        | CFs Applied For                                                            |
|      |                                                |                                                  |                                                                                                    | CED.                                                                                            |                                                                            |

If you have not selected someone to hold an SMF, they will show on this summary page as 'individuals who will not be converted'.

You must ensure this summary page is correct.

If you are not converting an individual to SM&CR due to issues with their fitness and propriety, you must submit a Form C via Connect.

You must also ensure anyone for whom you have applied for regulatory approval under the Approved Persons Regime appears on your Form K in an 'applied for' status.

If you submit an Approved Person Form A, C and/or E after starting Form K, you must select the 'recalculate' button after 24 hours. This will ensure your Form K includes all relevant individuals.

5. Once you have completed the Conversion Notification section, you will go back to the main page.

| onversion Notification                                                         |                                                                                      |                                                                         |
|--------------------------------------------------------------------------------|--------------------------------------------------------------------------------------|-------------------------------------------------------------------------|
| Firm Name:                                                                     | FRN :                                                                                |                                                                         |
| Version Number: 8                                                              | Application Reference Number:                                                        | Last Modified By:                                                       |
| Once the applicatio                                                            | Back to My Applications<br>n is complete and valid, a button will appear to allow th | Delete<br>he application to be marked as Ready to Submit (Draft Ready). |
| Form<br>Application Contact Details<br>Firm Details<br>Conversion Notification |                                                                                      | Form Status<br>Complete<br>Complete<br>Complete                         |

# **Statement of Responsibilities**

1. Once you have completed the Conversion Notification section of Form K by selecting the SMFs that should be held by currently approved individuals, the system will generate out a Statement of Responsibilities (SoR) for each individual who you have indicated will hold an SMF.

| nversion Notification                                                                    |                                                                |                                            |                                |
|------------------------------------------------------------------------------------------|----------------------------------------------------------------|--------------------------------------------|--------------------------------|
|                                                                                          |                                                                |                                            |                                |
| irm Name:                                                                                | FRN :                                                          |                                            |                                |
| ersion Number: 8                                                                         | Application Reference Number:                                  | Last Modified By:                          |                                |
|                                                                                          | Back to My Applications                                        | Delete                                     |                                |
| Once the applicatio                                                                      | n is complete and valid, a button will appear to allow the app | lication to be marked as Ready to Submit ( | Draft Ready).                  |
| Approved Persons                                                                         |                                                                |                                            |                                |
| Form                                                                                     | For                                                            | m Status                                   |                                |
| Application Contact Details                                                              | Con                                                            | nplete                                     |                                |
| Firm Details                                                                             | Con                                                            | nplete                                     |                                |
| Conversion Notification                                                                  | Con                                                            | nplete                                     |                                |
| Firm Declaration                                                                         | Not                                                            | Started                                    |                                |
| Statements of Responsibilities<br>fo complete any Related Applicati<br>irm declaration). | ions, the Applicant must first complete all section            | ons of the Conversion Notification         | (with the exception of the     |
| II SORs should have a status of 'Comp                                                    | pleted' before a Conversion form can be submitted. A So        | OR is only 'Complete' when all sections    | have been filled in.           |
| Vhere the SMFs for an Individual have<br>when an updated signature has been a            | been amended as part of a Conversion resubmission, t<br>dded.  | he SOR for that Individual will only move  | e from In Progress to Complete |
|                                                                                          |                                                                |                                            |                                |
| Individual Name                                                                          | Application Outcome                                            | Form Status                                | Action                         |

- 2. You will need to click 'Edit' for each SoR.
- 3. Next, click 'Senior Management Function Details'.

| Senio              | r Management Functions                |                                     |                       |
|--------------------|---------------------------------------|-------------------------------------|-----------------------|
| Firm Na<br>Versior | ame:                                  | FRN : Application Reference Number: | Last Modified By:     |
|                    |                                       | Back to My Applications             |                       |
| Appro              | oved Persons                          |                                     |                       |
| For<br>Sen         | m<br>ior Management Functions Details | Fo<br>In I                          | rm Status<br>Progress |

4. You will then need to complete the SoR, including by allocating in the SoR any Prescribed Responsibilities (PRs) that will be held by the SMF holder (where applicable).

To allocate a PR to a Senior Manager, you will need to click 'select' next to the relevant PR in their SoR.

5. Once you have clicked 'Select' you are able to provide additional information about that PR if you wish.

|    | Ref                                                                                                    | Prescribed Responsibility (PR |
|----|----------------------------------------------------------------------------------------------------|-------------------------------|
| с  | Compliance with the rules relating to the firm's management<br>responsibilities map                                                                                                    | Select                        |
| d  | Overall responsibility for the firm's policies and procedures for countering the risk that the firm might be used to further financial crime                                                                                                    | Select                        |
| j  | Responsibility for: (a) safeguarding the independence of, and (b) oversight of the performance of, the internal audit function, in accordance with the internal audit requirements for SMCR firms.                                                                                                    | Select                        |
| j3 | Responsibility for taking reasonable steps to ensure that every person involved in the performance of the firm's internal audit function is independent from the persons who perform external audit, including: (a) supervision and management of the work of outsourced internal auditors; and (b)management of potential conflicts of interest between the provision of external audit and internal audit services. | Select                        |
| k  | Responsibility for: (a) safeguarding the independence of, and (b) oversight<br>of the performance of, the compliance function in accordance with the<br>compliance requirements for SMCR firms.                                                                                                    | Select                        |
| I  | Responsibility for: (a) safeguarding the independence of, and (b) oversight<br>of the performance of, the risk function, in accordance with the risk control<br>requirements for SMCR firms.                                                                                                    | Select                        |
| S  | Responsibility for: (a) managing the firm's internal stress tests; and (b)<br>ensuring the accuracy and timeliness of information provided to the FCA<br>and other regulatory bodies for the purposes of stress testing.                                                                                                    | Select                        |
| t  | Responsibility for the development and maintenance of the firm's business model by the governing body.                                                                                                    | Select                        |
| Z  | Responsibility for the firm's compliance with CASS                                                                                                    | Select                        |

We would normally expect each PR to be held by a single individual but in certain circumstances, we recognise that it may be justifiable to share a PR. The Form contains an option to share PRs. You must select this if this reflects your firm's approach to allocating the PR, and provide the justification for this.

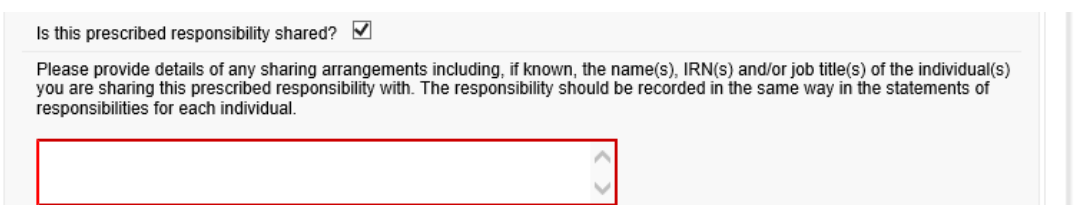

If an SMF holder has an 'Overall Responsibility', you must specify this within their SoR. See pages 5-7 of our <u>Guidance on SoRs and Maps</u>.

Similarly if an SMF holder has an 'Other Responsibility', you must include this within their SoR. See pages 5-7 of our <u>Guidance on SoRs and Maps</u>.

6. Once a SoR has been completed, you will need to click on 'Back to My Applications' button. This will take you back to the main application page and you can complete any further SoRs if required.

## **Firm Declaration**

- 1. Once all SoRs have been completed, you will be able to access the 'Firm Declaration'.
- 2. Once you have ensured that all sections are correct and you are ready to submit your notification form, you can click on 'Firm Declaration'.
- 3. You will need to review the declaration and tick the relevant boxes in order to proceed.

#### Declaration

In this declaration, the firm making the notification in relation to each individual is referred to as the "applicant".

The applicant must ensure that it has the authority of each individual in relation to whom it is making a notification for conversion to a senior management function to cause the information contained in this form relating to such individual to be submitted, and that it has made each such individual aware of their prospective regulatory responsibilities as set out in the FCA's Code of Conduct (COCON).

It is a criminal offence, knowingly or recklessly, to give the FCA information that is materially false, misleading or deceptive (see sections 398 and 400 of the Financial Services and Markets Act 2000 - 'FSMA').

The applicant must notify the FCA immediately if there is a change to the information in this form and/or if inaccurate information has been provided.

In addition to other regulatory responsibilities, firms and approved persons have a responsibility to disclose to the FCA matters of which it would reasonably expect to be notified. Failure to notify the FCA of such information may lead to the FCA taking disciplinary or other action against the firm and/or individuals.

For the purposes of complying with data protection legislation, please read the FCA's privacy notice at <u>https://www.fca.org.uk/data-protection</u>. This notice will tell you what to expect when the FCA collects personal information, including how and why we use your personal information and who to contact if you have any queries or wish to exercise your rights.

The person signing on behalf of the applicant confirms that:

• they have read this declaration in full;

• they have confirmed that the information supplied is accurate and complete to the best of their knowledge, and that each statement of responsibilities submitted with this form accurately reflects the aspects of the affairs of the applicant which it is intended that the relevant individual will be responsible for managing in performing their proposed senior management functions.

#### **Review and Submission**

The ability to submit this form is given to an appropriate user or users by the firm's principal compliance contact.

Tick here to confirm that the person submitting this Form on behalf of the Firm and (if applicable) the Individual named below - have read and understood the declaration.

| Signature                                                  |                                                                                                    |
|------------------------------------------------------------|----------------------------------------------------------------------------------------------------|
|                                                            | I confirm that a permanent copy of this application, signed by myself and the signatories, will be retained for an appropriate period, for inspection at the FCA/PRA's request. |
| Individual's full name                                     |                                                                                                    |
| Individual's signature                                     | $\diamond$                                                                                                    |
| Name of firm<br>submitting the<br>application              |                                                                                                    |
| Name of authorised signatory                               |                                                                                                    |
| Signature (to be<br>signed on the printed<br>version only) |                                                                                                    |
| Date                                                       | 01/08/2019 [ 01/08/2019 ]                                                                                                    |

4. You will then need to select 'Ready for Submission' and then click 'Submit'.

|                                                                                                    | ion                                                                                                    |                                                                                                    |                                                                                                    |
|----------------------------------------------------------------------------------------------------|----------------------------------------------------------------------------------------------------|----------------------------------------------------------------------------------------------------|----------------------------------------------------------------------------------------------------|
|                                                                                                    |                                                                                                    |                                                                                                    |                                                                                                    |
| Firm Name                                                                                                    | FRN :                                                                                                    |                                                                                                    |                                                                                                    |
| Version Number: 9                                                                                                    | Application Reference Number:                                                                                                    | Last Modified By:                                                                                                    |                                                                                                    |
|                                                                                                    | Back to My Applications Ready for S                                                                                                    | Delete                                                                                                    |                                                                                                    |
| Once the ap                                                                                                    | oplication is complete and valid, a button will appear to allow th                                                                                                    | e application to be marked as Ready to Submit                                                                                                    | (Draft Ready).                                                                                                    |
| Approved Persons                                                                                                    |                                                                                                    |                                                                                                    |                                                                                                    |
| Form                                                                                                    |                                                                                                    | Form Status                                                                                                    |                                                                                                    |
| Application Contact Details                                                                                                    |                                                                                                    | Complete                                                                                                    |                                                                                                    |
| Firm Details                                                                                                    |                                                                                                    | Complete                                                                                                    |                                                                                                    |
| Conversion Notification                                                                                                    |                                                                                                    | Complete                                                                                                    |                                                                                                    |
| Firm Declaration                                                                                                    |                                                                                                    | Complete                                                                                                    |                                                                                                    |
| Statements of Responsibi                                                                                                    | lities                                                                                                    |                                                                                                    |                                                                                                    |
| To complete any Related Ap                                                                                                    | plications, the Applicant must first complete all s                                                                                                    | ections of the Conversion Notification                                                                                                    | n (with the exception of the                                                                                                   |
| firm declaration).                                                                                                    |                                                                                                    |                                                                                                    |                                                                                                    |
| All SORs should have a status of                                                                                                    | "Completed' before a Conversion form can be submitted.                                                                                                    | . A SOR is only 'Complete' when all sections                                                                                                    | s have been filled in.                                                                                                    |
| Where the SMFs for an Individua<br>when an updated signature has b                                                                                                    | I have been amended as part of a Conversion resubmissi<br>been added.                                                                                                    | ion, the SOR for that Individual will only mov                                                                                                    | ve from In Progress to Complet                                                                                                 |
| Individual Name                                                                                                    | Application Outcome                                                                                                    | Form Status                                                                                                    | Action                                                                                                    |
|                                                                                                    | SOR                                                                                                    | Completed                                                                                                    |                                                                                                    |
|                                                                                                    |                                                                                                    | Search fca.org.u<br>e.g. application                                                                                                    | ik<br>n guidance notes Sear                                                                                                    |
|                                                                                                    | BANK OF ENGLAND<br>PRUDENTIAL REGULATION<br>AUTHORITY                                                                                                    | Search fca.org.u<br>e.g. applicatio                                                                                                    | ik<br>n guidance notes Sear                                                                                                    |
| CONDUCT<br>CONDUCT<br>AUTHORITY<br>Onversion Notification                                                                                                    | PRUDENTIAL REGULATION<br>AUTHORITY                                                                                                    | Search fca org u<br>e.g. applicatio                                                                                                    | ik<br>n guidance notes ) Sear                                                                                                  |
|                                                                                                    | DANK OF ENGLAND<br>PRUDENTIAL REGULATION<br>AUTHORITY                                                                                                    | Search fca.org u<br>e.g. application                                                                                                    | ik<br>n guidance notes                                                                                                    |
| Concert<br>concert<br>authority<br>onversion Notificatio                                                                                                    | PRUDENTIAL REGULATION<br>AUTHORITY<br>ON<br>FRN -<br>Application Reference Number:                                                                                                    | Search fca.org u<br>e.g. application<br>e.g. application<br>search fca.org u<br>e.g. application<br>e.g. application<br>search fca.org u<br>e.g. application<br>search fca.org u<br>e.g. application<br>search | ik<br>n guidance notes                                                                                                    |
| IMANCIAL<br>CONDUCT<br>AUTHORITY<br>INVersion Notification<br>Imm Name:<br>Persion Number: 9                                                                                                    | Bank of England     PRUDENTIAL REGULATION     AUTHORITY                                                                                                    | Search fca.org u<br>e.g. application<br>: Modified By:                                                                                                    | ik<br>n guidance notes                                                                                                    |
| Conversion Notification                                                                                                    | BANK OF ENGLAND     PRUDENTIAL REGULATION     AUTHORITY  ON  FRN - Application Reference Number: Back to My Applications Edit Applications Edit Applications                                                                                                    | Search fca.org u<br>e.g. application<br>Modified By:<br>Submit Delete                                                                                                    | ik<br>n guidance notes Sear                                                                                                    |
| Concernanciat<br>conouct<br>authority<br>onversion Notification<br>imm Name:<br>version Number: 9<br>Once the app<br>Approved Persons                                                                                                    | BANK OF ENGLAND PRUDENTIAL REGULATION AUTHORITY                                                                                                    | Search fca.org u<br>e.g. application<br>Modified By:<br>Submit Delete<br>pplication to be marked as Ready to Submit (Dra                                                                                                    | ik<br>n guidance notes Sear                                                                                                    |
| Constantiation of the second of the second o                                                                                                    | Bank of Encland     PRUDENTIAL REGULATION     AUTHORITY  ON  FRN :  Application Reference Number:  Back to My Applications Edit Application Keation is complete and valid, a button will appear to allow the a                                                                                                    | Search fca org u<br>e.g. application<br>Modified By<br>Submit Delete                                                                                                    | ik<br>n guidance notes Sean                                                                                                    |
| Exercised Consults of Consults of Consults                                                                                                    | BANK OF ENGLAND PRUDENTIAL REGULATION AUTHORITY                                                                                                    | Search fca.org u<br>e.g. application<br>: Modified By<br>Submit Delete<br>pelication to be marked as Ready to Submit (Dra<br>orm Status                                                                                                    | ik<br>n guidance notes Sean                                                                                                    |
| Conce the approved Persons Form Approved Persons Form Application Contact Details Firm Details Firm Details Form Conce the lapter Form Conce the approved Persons Form Conce the lapter Form Conce the lapter Form Form Conce the lapter Form Form Conce the lapter Form Form Form Form Form Form Form For                                                                                                    | BANK OF ENGLAND     PRUDENTIAL RECULATION     AUTHORITY  ON      FRN :      Application Reference Number:      Back to My Applications     Edit Applications     Edit Applications     Edit Applications     Edit Applications                                                                                                    | Search fca.org.u<br>e.g. application<br>e.g. application<br>: Modified By:<br>: Modified By:<br>: Submit Delete<br>pplication to be marked as Ready to Submit (Dre<br>orm Status<br>omplete                                                                                                    | ik<br>n guldance notes Sear                                                                                                    |
| Concertion Notification                                                                                                    | ANK OF ENGLAND     PRUDENTIAL REGULATION     AUTHORITY  ON      FRN :     Application Reference Number:     Back to My Applications     Ent Application     texture and valid, a button will appear to allow the a                                                                                                    | Search fca.org u<br>e.g. application<br>Modified By:<br>Submit Delete<br>opplication to be marked as Ready to Submit (Dra<br>omplete<br>omplete                                                                                                    | ik<br>n guldance notes Sear                                                                                                    |
| Concerte apr<br>Conversion Notification<br>Conversion Number: 9<br>Concerte apr<br>Concerte apr<br>Concerte apr<br>Concerte apr<br>Concerte apr<br>Concerte apr<br>Concerte apr<br>Concerte apr<br>Concerte apr<br>Concerte apr<br>Concerte apr<br>Concerte apr<br>Concerte apr<br>Concerte apr<br>Conversion Notification<br>Conversion Notification<br>Conversion Notification<br>Conversion Notification<br>Conversion Notification                                                                                                    | ANK OF ENGLAND     PRUDENTIAL REGULATION     AUTHORITY  ON      FRN :     Application Reference Number:     Back to My Applications     Ent Application     text of the autom will appear to allow the a                                                                                                    | Search fea.org u<br>e.g. application<br>Modified By:<br>Submit Delete<br>opplication to be marked as Ready to Submit (Dra<br>omplete<br>omplete                                                                                                    | ik<br>n guldance notes Sear                                                                                                    |
| Emerican Notification<br>Emerican Notification<br>Emerican Notification<br>Emerican Number: 9<br>Conce the approved Persons<br>Form<br>Application Contact Details<br>Emerican Science Contact Details<br>Emerican Science Contact | PANK OF ENGLAND<br>PRUDENTIAL REGULATION<br>AUTHORITY  ON  FRN :  Application Reference Number:  Back to MV Applications Edit Application Edit Application Edit Edit Application Edit Edit Edit Edit Edit Edit Edit Edit                                                                                                    | Search fca.org.u<br>e.g. application<br>Modified By:<br>Submit Delete<br>ppicetion to be marked as Ready to Submit (Dra<br>my Status<br>omplete<br>omplete                                                                                                    | ik<br>n guldance notes Sear                                                                                                    |
| Constantiation Notification                                                                                                    | PANK OF ENCLAND<br>PRUDENTIAL REGULATION<br>AUTHORITY  ON  FRN :<br>Application Reference Number:<br>Back to My Applications<br>Edit Application<br>licetion is complete and valid, a button will appear to allow the a<br>files<br>licetions, the Applicant must first complete all sections<br>the advance of the applicant must first complete all sections<br>in the advance of the advance of the advan | Search fca org u<br>e.g. application<br>Modified By<br>Submit Delete<br>oppleation to be marked as Ready to Submit (Dra<br>omplete<br>omplete<br>omplete<br>tions of the Conversion Notification (w                                                                                                    | ik<br>n guidance notes Sear<br>ef Ready).                                                                                      |
| Concernation Notification Concernation Concernation Conce                                                                                                    | Ank of ENGLAND PRUDENTIAL REGULATION AUTHORITY                                                                                                    | Search fra org u<br>e.g. application<br>Modified By:<br>Submit Delee<br>policition to be marked as Ready to Submit (Dra<br>orm Status<br>omplete<br>omplete<br>omplete<br>somplete<br>somplete                                                                                                    | ik n guidance notes Sean If Ready). If Ready). If the exception of the ve been filled in.                                      |
| Exercised Supervised Persons<br>Firm Name:<br>Errim Name:<br>Errim Name:<br>Errim Name:<br>Errim Declaration<br>Form<br>Application Contact Details<br>Errim Declaration<br>Errim Declaration<br>Errim Declaration<br>Errim Declaration<br>Statements of Responsibilit<br>To complete any Related App<br>firm declaration).<br>All SORs should have a status of<br>Where the SMFs for an Individual<br>Where the SMFs for an Individual<br>Where the SMFs for an Individual                                                                                                    | PANK OF ENGLAND<br>PRUDENTIAL REGULATION<br>AUTHORITY  ON  FRN: FRN: Application Reference Number: Back to MV Applications Edit Application Edit Applications Edit Applications Edit Applicatio                 | Search fca.org.u<br>e.g. application<br>e.g. application<br>Modified By:<br>Submit Delete<br>policition fo be marked as Ready to Submit (Dra<br>policition for be marked as Ready to Submit (Dra<br>mission of the Conversion Notification (w<br>SOR is only 'Complete' when all sections ha<br>s, the SOR for that Individual will only move fin                                                                                                    | ik n guldance notes Sear fit Ready)  fit Ready)  fit the exception of the ve been filled in. om in Progress to Complete        |
| Concertes approved Persons Conversion Notification Concertes approved Persons Form Application Contact Details Conversion Notification Firm Details Conversion Notification Firm Details Conversion                                                                                                    | PANK OF ENGLAND PRUDENTIAL RECULATION  ON  FRN: Application Reference Number: Back to My Applications Edit Applications Edit Applications Edit Applications Edit Applications Edit Applications Edit Applications Edit Applications Edit Applications Application form can be submitted. A have been amended as part of a Conversion resubmission is added. Application Outcome                                                                                                    | Search fca.org.u<br>e.g. application<br>Modified By:<br>Submit Delete<br>periceiton to be marked as Ready to Submit (Dra<br>omplete<br>omplete<br>omplete<br>somplete<br>some<br>somplete<br>some<br>somplete<br>some<br>somplete<br>somplete<br>somplete<br>some<br>somplete<br>some<br>somplete<br>some<br>somplete<br>some<br>somplete<br>some<br>somplete<br>some<br>somplete<br>some<br>some<br>somplete<br>some<br>some<br>some<br>some<br>some<br>some<br>some<br>som                                                                                                    | ik n guldance notes Sear  ft Ready)  ft Ready)  ith the exception of the ve been filled in. om in Progress to Complete  Action |